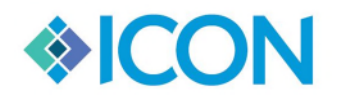

We Keep Order in the Court<sup>TM</sup>\_\_\_\_\_Updated 12/29/2019

# **Year End Counters**

In this document you will see in detail on how and when to update your yearend counters in CMS360.

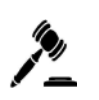

**NOTE:** Everyone MUST be closed out of the programs during the resetting of the counters and once you have reset please exit out of the program and then reopen it.

If you have any questions please contact Icon Support.

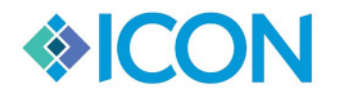

# PROBATE

### What counters need to be reset in the Probate program?

In the CMS360 program you will need to reset the Year and the Case Numbers

#### When should you reset your counters?

All counters will need to be reset once you have entered in all NEW cases that were filed in 2019.

#### How do you Reset the counters?

The instrument number and transmit number are located on the same screen and should be done at the same time. These counters are located under the wrench on the menu bar > System Parameters > Probate Court Parameters.

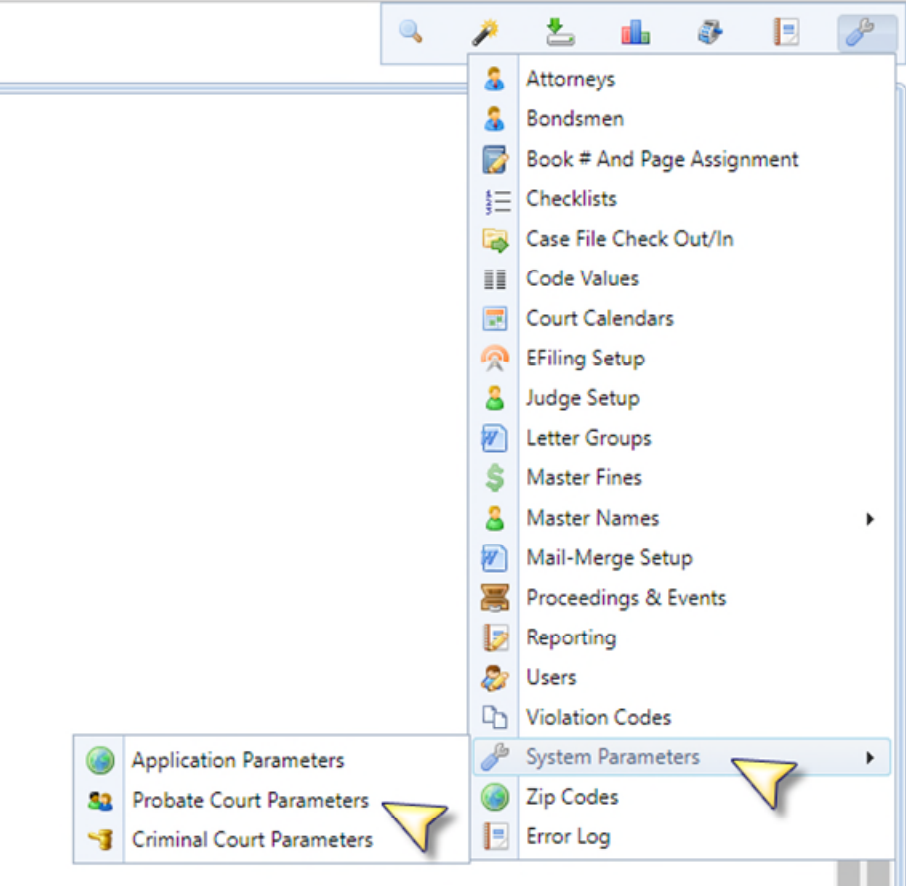

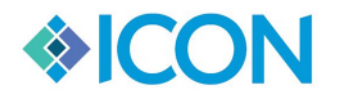

#### We Keep Order in the Court<sup>TM</sup>

Once you have opened the system screen the Civil Court Parameters tab will be viewable. Follow these steps:

- 1. Fill in the instrument number year to 2020
- 2. Click the Update button next to the instrument number section.
- 3. A pop up will be displayed, clear out the current value and then type in **0**.
- 4. Once you are finished Click Update Now button.
- 5. Then Click Save Changes to Setup button on the top of the screen.

|                               |                                             |                                | Save Changes to Setup                                                                |
|-------------------------------|---------------------------------------------|--------------------------------|--------------------------------------------------------------------------------------|
| Probate Court Parameters      | Case Numbers Transmission Defau             | ult Defendant Case Seal Option | s Admin Functions                                                                    |
| Circuit Name                  |                                             |                                |                                                                                      |
| County Name                   | HANCOCK                                     |                                |                                                                                      |
| Judge Name                    | William B. Blaisdell, IV                    |                                |                                                                                      |
| Judge Title                   |                                             |                                |                                                                                      |
| County Address                | 50 STATE STREET                             |                                |                                                                                      |
| Address Line 2                | SUITE 6                                     |                                |                                                                                      |
| City/State/Zip                | ELLSWORTH MAINE V 04605                     |                                |                                                                                      |
| County #                      | 165                                         |                                | Instrument Number Update x                                                           |
| Phone Number                  | 207-667-8434                                |                                | This value is a system counter value. Undating this value during working hours could |
| Clerk Name                    | Gale S. Coughlin                            |                                | cause issues. Please proceed with caution.                                           |
| Template Path                 | C:\inetpub\wwwroot\CMS360\Hancock\ter       |                                | Change Value to: 0 🔄 Update Now                                                      |
| Case Attachments Path         | \\vm-fileserver-2\me\Hancock\Attachment:    |                                |                                                                                      |
| Image Location (Full Path)    | \\vm-fileserver\me\Hancock\lconImages\      |                                |                                                                                      |
| Instrument Year               | 2019                                        |                                |                                                                                      |
| Instrument #                  | 1 Update                                    | V                              |                                                                                      |
| Document Stamp Counter        | 1 Update                                    |                                |                                                                                      |
| BOE Document Stamp<br>Counter | 1 Update                                    |                                |                                                                                      |
| If filing date is specified   | on an event, do not list it seperate in the | tree                           |                                                                                      |

## How do you Reset Case Numbers?

Click on the Tab that says Case Numbers then Click on the Edit button at the next to the case number sting you would like to reset.

| Civil Court Parameters | Case Numbers | Default Defendant | Case Seal Options |      |               |
|------------------------|--------------|-------------------|-------------------|------|---------------|
| 🖸 Add                  | V            |                   |                   |      |               |
| Description            |              | Format            | Last Case#        | Edit | Delete        |
| STATE COURT CIVIL      |              | [YY]SV[#]         | 10BF0080          | Edit | <u>Delete</u> |
| STATE COURT CIVIL      |              |                   | 145V0251          | Edit | Delete        |
| BOARD OF EQUALIZATIO   | N            |                   |                   | Edit | <u>Delete</u> |
| FORMA PAUPERIS         |              |                   |                   | Edit | Delete        |
|                        |              |                   |                   |      |               |

**NOTE: You will need to Edit and Update each Case Number format that your court uses**, follow the next step for each Case Number format.

This screen will give you the ability to update the Next Sequence Number. Set the number to 1 then Click Save.

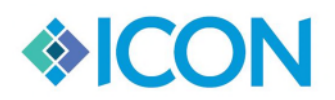

| We Keep Order                 | r in the Co      | Updated 12/29/2019 |                   |                   |  |
|-------------------------------|------------------|--------------------|-------------------|-------------------|--|
| Civil Court Parameters        | Case Numbers     | Transmission       | Default Defendant | Case Seal Options |  |
| 😫 Cancel 🔚 Save               |                  |                    |                   |                   |  |
| Auto Counter is ON            |                  |                    |                   |                   |  |
| Type Case                     | C                | /                  |                   |                   |  |
| Description STATE COURT CIVIL |                  |                    | L                 |                   |  |
|                               |                  |                    |                   |                   |  |
| Last Case# Used               |                  | BF0080             |                   |                   |  |
| Court of Filing               | Sta              | ate Court 🗸        |                   |                   |  |
| Format String                 | [Y               | Y]SV[#]            |                   |                   |  |
| Pad Number Length             | 4                | \$                 |                   |                   |  |
| Next Sequence Value           | 1                | <b></b>            |                   |                   |  |
| Category (if applicable)      |                  | ~                  |                   |                   |  |
| Is Grouping Parent            |                  |                    |                   |                   |  |
| Parent Group                  |                  | 2                  |                   |                   |  |
| Book/Page Assignment          | (if applicable)  | . 💿                |                   |                   |  |
| Sample Value: (will refre     | sh as you make o | hanges)            |                   |                   |  |